# **Teams Resources for Students**

# Pinning a Message

Pinning messages in Microsoft Teams is a valuable feature that helps highlight important information in your chats, ensuring that critical updates don't get overlooked.

## Why Pin Messages?

Chat conversations can move quickly, causing important information to scroll out of view. Pinning creates a permanent reference point at the top of your chat where everyone can easily see crucial information.

#### How to Pin a Message

- 1. Locate the message you want to pin in your Teams chat
- 2. Hover your cursor over the message
- 3. Click on the ellipses (three dots) that appear
- 4. Select "Pin" from the dropdown menu
- 5. The message will now be displayed at the top of the chat for everyone to see

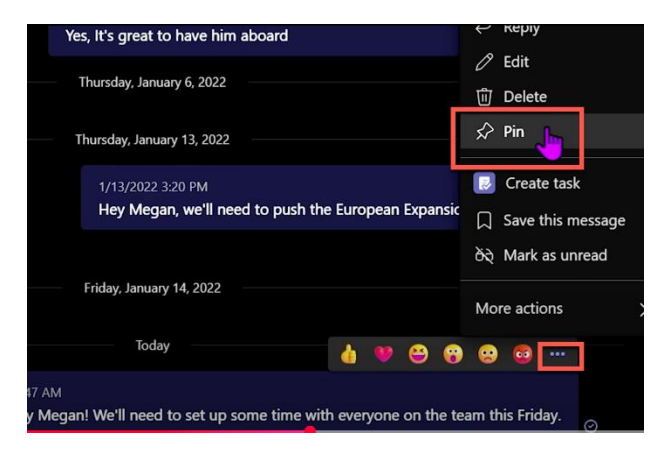

## How to Unpin a Message

- 1. Find the pinned message at the top of your chat
- 2. Click on the ellipses (three dots) in the top-right corner of the pinned message
- 3. Select "Unpin" from the dropdown menu
- 4. The message will return to its original position in the chat history

## Tips for Effective Message Pinning

- Pin only truly important messages to avoid cluttering the top of your chat
- Unpin outdated information promptly
- Use pinning for time-sensitive announcements, important links, or key decisions